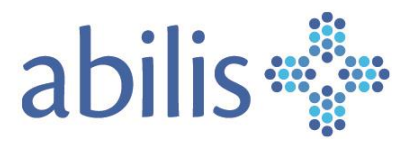

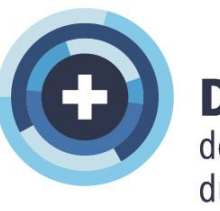

**DEP** dossier électronique du patient

Guide d'utilisation pour les professionnels de la santé

V.02/septembre 2024

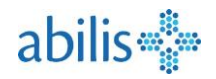

# Sommaire

# (Cliquez sur le thème de votre choix)

| So | ommair | е                                                                    | 2  |
|----|--------|----------------------------------------------------------------------|----|
| 1  | Proc   | cessus de connexion au DEP                                           | 3  |
|    | 1.1    | Connexion depuis le portail DEP Abilis «Professionnel de la santé»   | 3  |
|    | 1.2    | Connexion depuis un POS                                              | 4  |
|    | 1.3    | Connexion depuis Abilis eSanté                                       | 5  |
| 2  | Utili  | sation par un-e Auxiliaire                                           | 6  |
| 3  | Rec    | herche patient                                                       | 7  |
| 4  | Vue    | DEP du patient                                                       | 7  |
| 5  | Pas    | d'accès ou accès restreint                                           | 8  |
|    | 5.1    | Absence de documents                                                 | 8  |
|    | 5.2    | Accès d'urgences                                                     | 9  |
|    | 5.3    | Pas de documents dans Accès d'urgence                                | 9  |
| 6  | Mer    | nu Documents                                                         | 10 |
|    | 6.1    | Déposer un document                                                  | 10 |
|    | 6.2    | Rechercher un document                                               | 11 |
|    | 6.3    | Trier les documents                                                  | 12 |
|    | 6.4    | Afficher un document                                                 | 12 |
|    | 6.5    | Télécharger un document                                              | 13 |
|    | 6.6    | Les métadonnées                                                      | 13 |
|    | 6.7    | Remplacer un document                                                | 15 |
|    | 6.8    | Invalider un document                                                | 15 |
| 7  | Mer    | nu Déléguer l'accès                                                  | 16 |
|    | 7.1    | Déléguer l'accès                                                     | 16 |
|    | 7.2    | Rechercher un professionnel de santé lors d'une délégation des accès | 16 |
|    | 7.3    | Paramétrer l'accès délégué                                           | 17 |
| 8  | Carr   | net de vaccination                                                   | 17 |
|    | 8.1    | Accès au carnet de vaccination                                       | 17 |
|    | 8.2    | Vue du carnet de vaccination                                         |    |
|    | 8.3    | Ajout d'une vaccination                                              | 19 |
|    | 8.4    | Correction ou suppression                                            | 20 |
|    | 8.5    | Validation                                                           | 21 |
|    | 8.6    | Export du carnet de vaccination                                      | 21 |

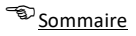

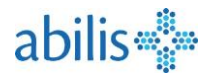

# 1 Processus de connexion au DEP

1.1 Connexion depuis le portail DEP Abilis «Professionnel de la santé» (https://portailpro.dep.abilis.ch)

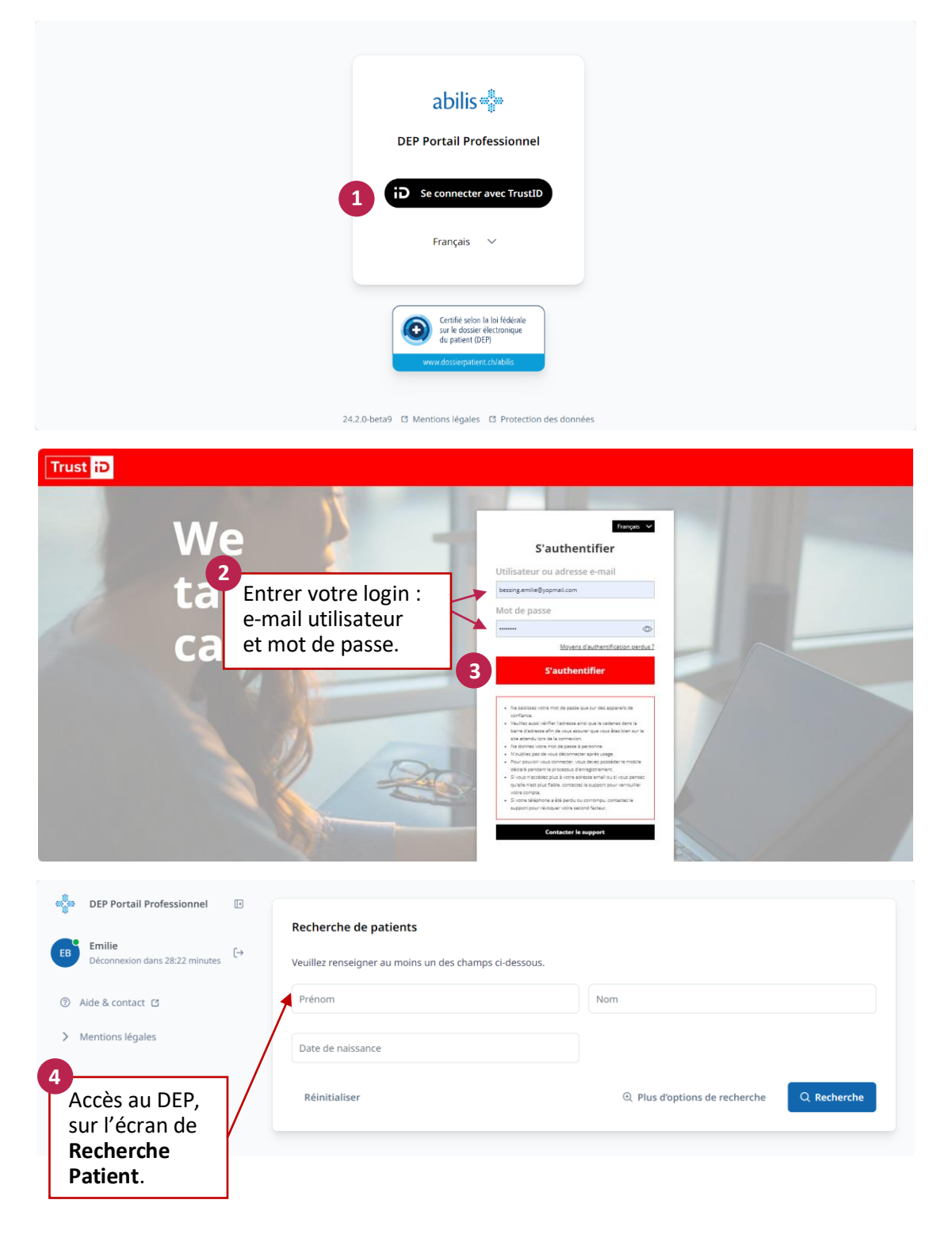

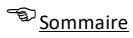

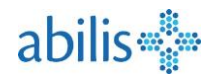

#### 1.2 Connexion depuis un POS

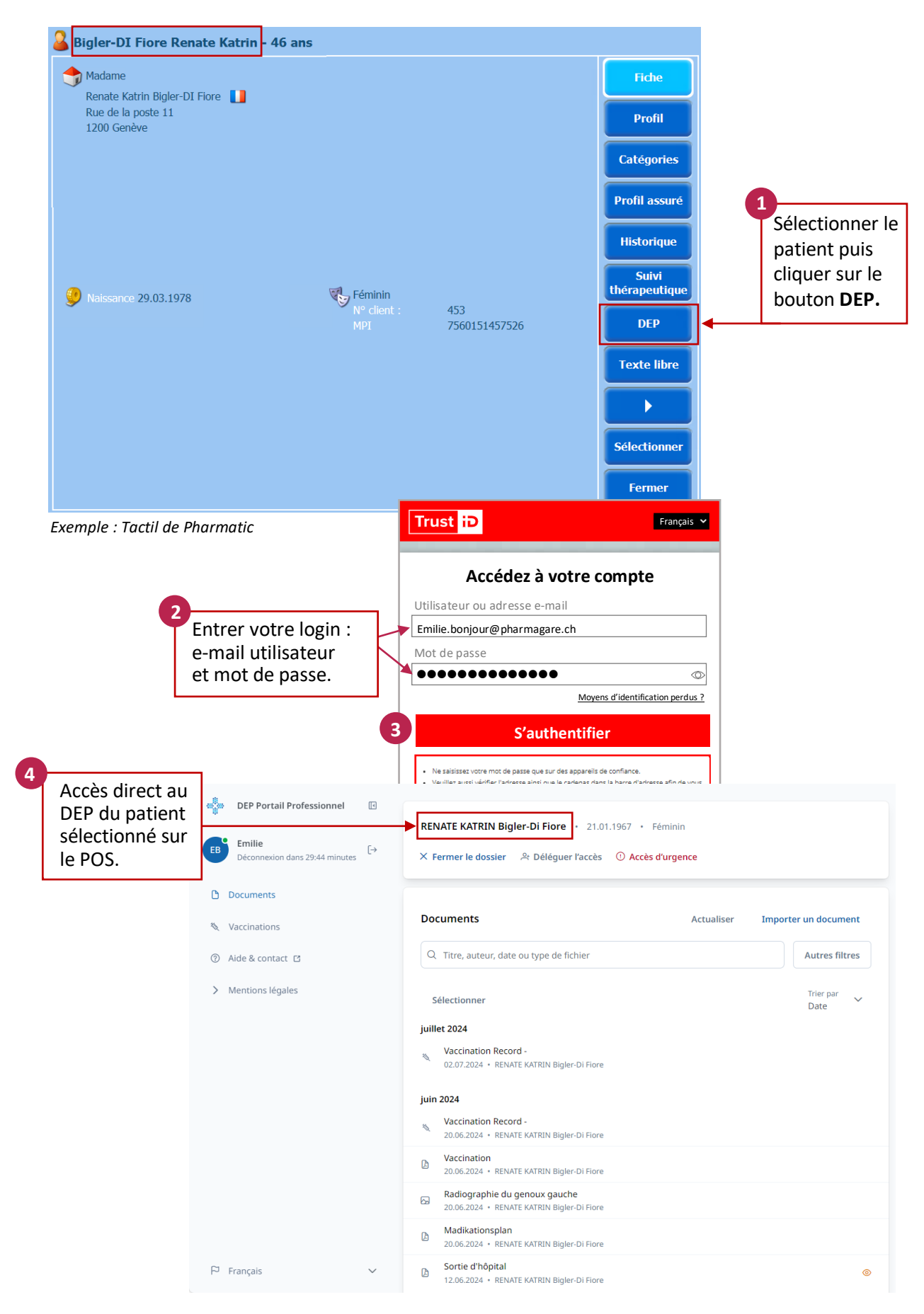

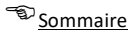

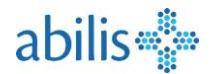

## 1.3 Connexion depuis Abilis eSanté

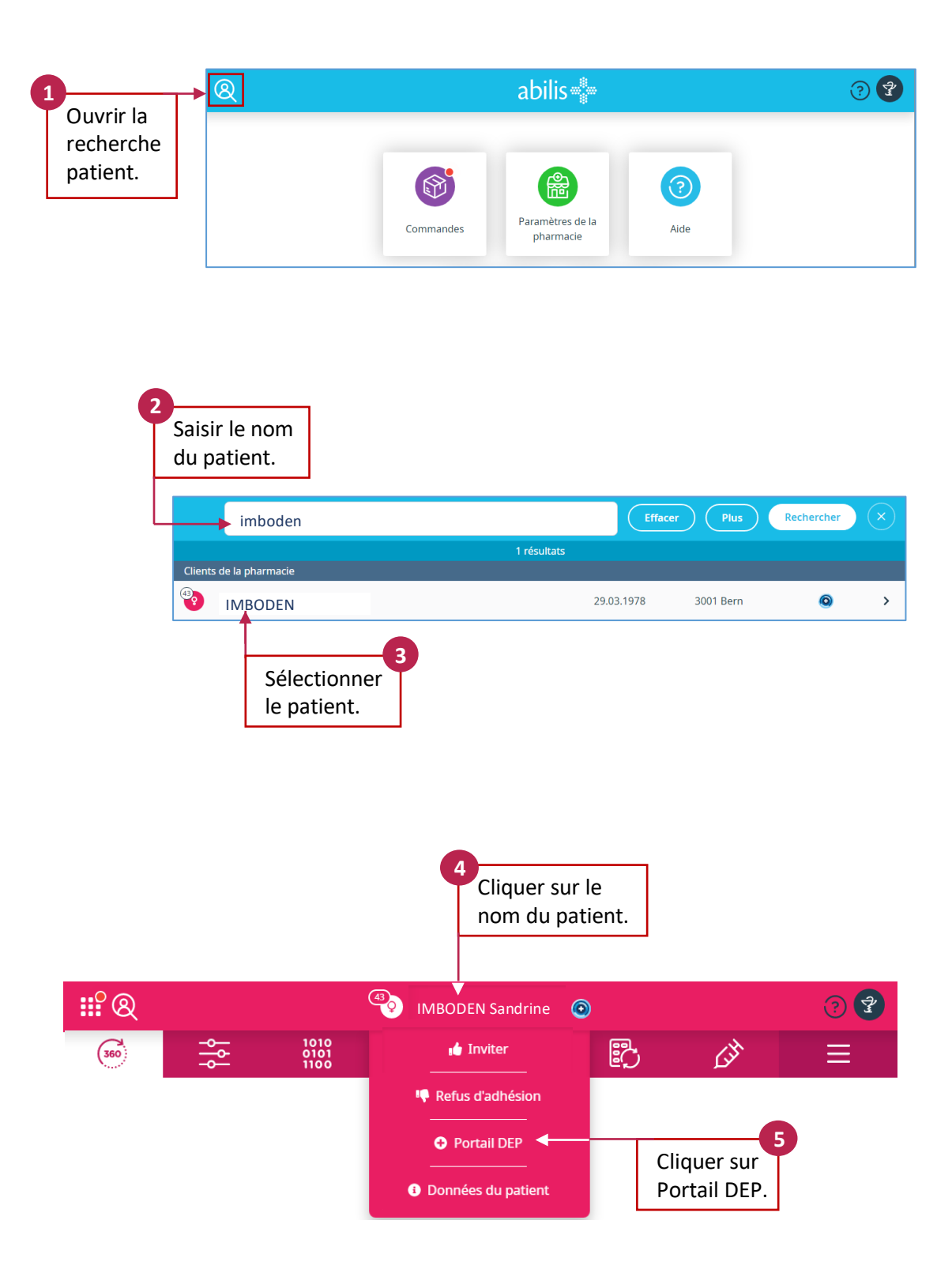

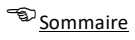

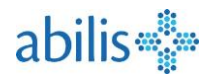

# 2 Utilisation par un-e Auxiliaire

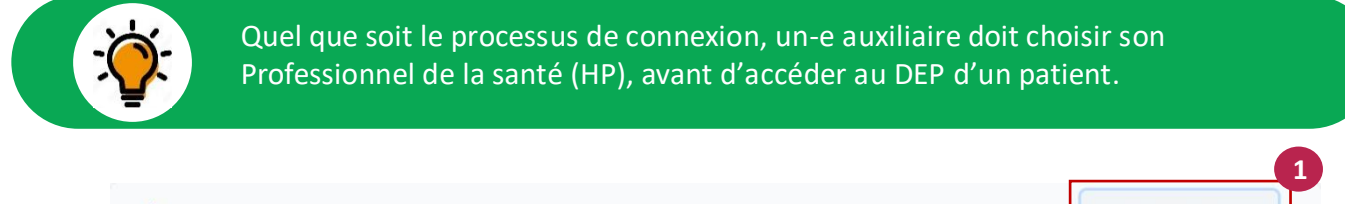

| DEP Portail Professionnel                |                               |                                                                                                    | R Démarrer l'assistance                                   |
|------------------------------------------|-------------------------------|----------------------------------------------------------------------------------------------------|-----------------------------------------------------------|
| AH Abilis<br>Déconnexion dans 28:30 min. | [→ Recherche de               | e patients                                                                                                    | Abilis Gfpone                                             |
| ⑦ Aide & contact C                       | Vous êtes un<br>nom. Veuille: | re assistant e et, par conséquent, vous n'êtes pas autorisé e à recherch<br>z sélectionner un professionnel de la santé que vous souhaitez assister                             | er des patient, à votre                                   |
| > Mentions légales                       | Prénom<br>© Plus d'opti       | Après avoir cliqué sur <b>Démarrer l'ass</b><br>l'auxiliaire peux sélectionner le profes<br>santé pour lequel il travaille (un auxil<br>être relié à plusieurs professionnels d | istance,<br>ssionnel de la<br>jaire peut<br>le la santé). |
| P Français                               | ~                             |                                                                                                    |                                                           |

| DEP Portail Professionnel                   |                                                                        | Assistance active de<br>Abilis Gfpone     |
|---------------------------------------------|------------------------------------------------------------------------|-------------------------------------------|
| AH Abilis<br>Déconnexion dans 24:10 min. [→ | Recherch<br>Indique une représentation<br>Prénom active avec le nom du | Date de naissance                         |
| <ul> <li>Mentions légales</li> </ul>        | © Plus d'options de recherche                                          | Réinitialiser Q Kechercher                |
|                                             | Cliquer sur<br>l'accès <b>Aux</b>                                      | la croix pour quitter<br><b>iliaire</b> . |
|                                             |                                                                        |                                           |
| 🏳 Français 🗸 🗸                              |                                                                        |                                           |

<sup>Sommaire</sup>

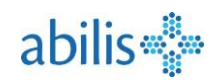

# 3 Recherche patient

| DEP Portail Professionnel        | gout                                                                                                    |                                                                           |   |
|----------------------------------|----------------------------------------------------------------------------------------------------|---------------------------------------------------------------------------|---|
| Emilie                           | Recherche de patients                                                                                       |                                                                           |   |
| Déconnexion dans 29:37 minutes → | Veuillez renseigner au moins un des champs ci-dessous.                                                      | Nom                                                                       |   |
| Utilisateur actif                | Prénom 1                                                                                                    | bigler                                                                    |   |
| > Mentions légales               | Date de naissance                                                                                           |                                                                           |   |
|                                  |                                                                                                    |                                                                           |   |
|                                  | Réinitialiser                                                                                               | Q Plus d'options de recherche     Q Recherche                             | 2 |
|                                  | P         RENATE KATRIN Bigler-Di Fiore         21.01.1967           rue de Berne, 1001, Lausanne         3 |                                                                           |   |
| Choix langue                     | Pour des raisons légales, <b>5 patier</b><br>Si le patient recherché n'apparaî                              | n <b>ts au maximum</b> sont affichés.<br>t pas, précisez votre recherche. |   |
| 1. Hunguis                       |                                                                                                    |                                                                           |   |

# 4 Vue DEP du patient

|          | DEP Portail Profession             | nel 🗊     |                                                                   |                        |                    |                              |
|----------|------------------------------------|-----------|-------------------------------------------------------------------|------------------------|--------------------|------------------------------|
| EB       | Emilie<br>Déconnexion dans 29:16 m | [→        | RENATE KATRIN Bigler-Di Fiore • 21.0                              | 01.1967 • Féminin      |                    |                              |
| 0 0      | Documents                          | Fermer le | e DEP de ce patient.                                              | Act                    | tualiser l'afficha | ge.                          |
| <b>1</b> | Vaccinations                       |           | Documents                                                         |                        | Actualiser Impo    | rter un document             |
| (?) A    | Aide & contact 🖸                   |           | Q Titre, auteur, date ou type de fichier                          | ×                      |                    | Autres filtres               |
| > 1      | Mentions légales                   |           | Sélectionner                                                      | Recherche de document. |                    | Niveau de<br>confidentialité |
|          |                                    |           | août 2024                                                         |                        |                    | restreint.                   |
|          |                                    |           | Carte de traitement<br>07.08.2024 • Emilie Bonjour                |                        | Document           | 2⊚ ◀──                       |
|          |                                    |           | Carte de traitement<br>Version 2 + 06.08.2024 + Emilie Bonjour    |                        | fourni.            | × ×                          |
| FP F     | Français                           | ~         | Directives anticipées<br>Version 2 • 06.08.2024 • RENATE KATRIN E | 3igler-Di Fiore        |                    |                              |

Il existe 3 niveaux de confidentialité pour les documents dans le DEP :

- Normal : Documents accessibles par défaut. Tous les professionnels de la santé auxquels un droit d'accès a été accordé peuvent consulter ces documents.
- Restreint ③ : Documents qui sont considérés comme sensibles. Par conséquent, ils ne peuvent être consultés que par des professionnels de la santé bénéficiant d'un droit d'accès spécifique dit «droit d'accès étendu».
- Secret : Seulement le patient a accès à ce type de document.

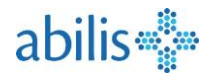

# 5 Pas d'accès ou accès restreint

### 5.1 Absence de documents

Si vous ne voyez **aucun document**, il est possible que le patient ne vous ait **pas donné de droits** d'accès.

| <b>DEP Portail Professionnel</b> ⊡ <b>Emilie Emilie</b> Déconnexion dans 29:46 minutes | RENATE KATRIN Bigler-Di Fiore • 21.01.1967 • Féminin<br>× Fermer le dossier A Déléguer l'accès ① Accès d'urgence |                      |
|----------------------------------------------------------------------------------------|----------------------------------------------------------------------------------------------------|----------------------|
| Documents                                                                              |                                                                                                    |                      |
| 🍇 Vaccinations                                                                         | Documents Actualiser                                                                                             | Importer un document |
| ⑦ Aide & contact 	☐                                                                    | Q Titre, auteur, date ou type de fichier                                                                         | Autres filtres       |
| > Mentions légales                                                                     | i Il n'y a pas de documents à afficher.                                                                          | ×                    |
| 🏳 Français 🗸 🗸                                                                         |                                                                                                    |                      |

Si ne vous voyez **pas de documents de niveau Restreint,** soit ce DEP n'en contient pas, soit le patient a limité vos accès au niveau de confidentialité **Normal**.

| DEP Portail Professionnel                      |                                                                                                    |                   |
|------------------------------------------------|----------------------------------------------------------------------------------------------------|-------------------|
| EB Emilie<br>Déconnexion dans 29:44 minutes [→ | RENATE KATRIN Bigler-Di Fiore · 21.01.1967 · Féminin<br>× Fermer le dossier A Déléguer l'accès ① Accès d'urgence |                   |
| Documents                                      |                                                                                                    |                   |
| 🍇 Vaccinations                                 | Documents Actualiser Impo                                                                                        | orter un document |
| ② Aide & contact ☑                             | Q Titre, auteur, date ou type de fichier                                                                         | Autres filtres    |
| > Mentions légales                             | Sélectionner                                                                                                    | Trier par 🗸 🗸 🗸   |
|                                                | août 2024                                                                                                    |                   |
|                                                | Sortie d'hôpital<br>06.08.2024 • RENATE KATRIN Bigler-Di Fiore                                                   |                   |
|                                                | Carte de traitement<br>06.08.2024 • Emilie Bonjour                                                               |                   |
|                                                | Directives anticipées<br>Version 2 · 06.08.2024 · RENATE KATRIN Bigler-Di Fiore                                  |                   |
|                                                | juin 2024                                                                                                    |                   |
| 🏳 Français 🗸 🗸                                 | Vaccination Record -<br>20.06.2024 • RENATE KATRIN Bigler-Di Fiore                                               |                   |

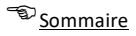

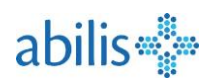

## 5.2 Accès d'urgences

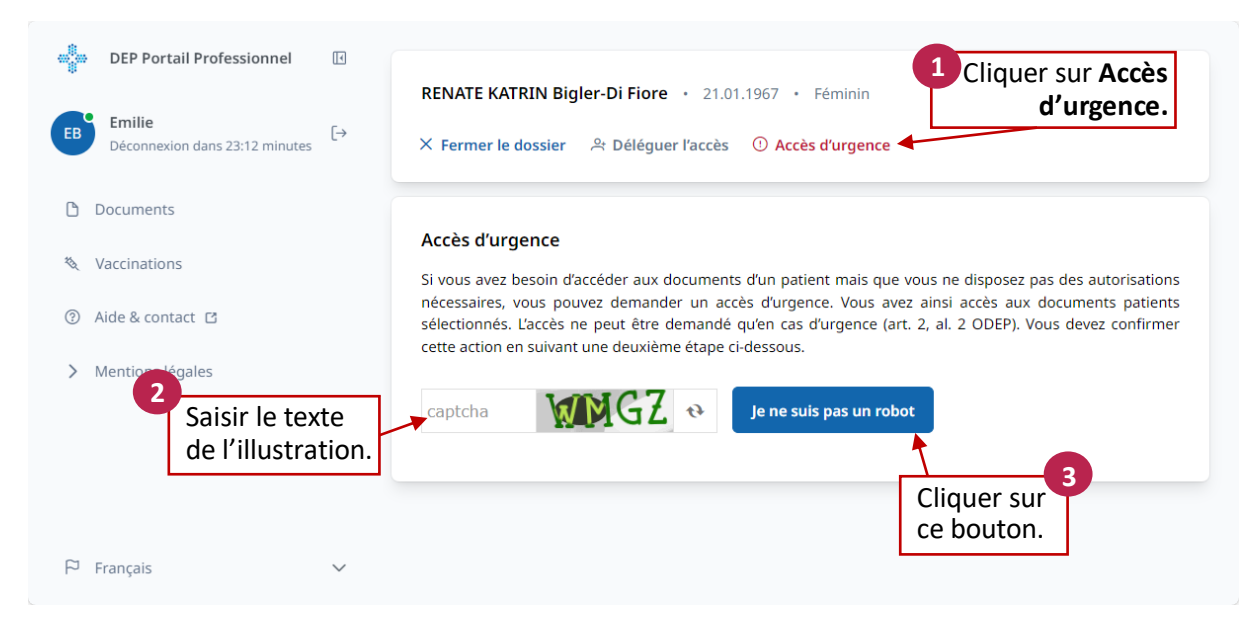

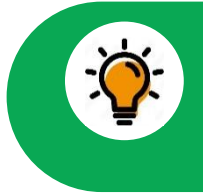

L'accès d'urgence est réservé aux urgences ! Chaque accès d'urgence suit un **protocole**, et est inscrit sur le **Journal des accès** du DEP du patient. Celui-ci reçoit aussi automatiquement un e-mail de notification.

#### 5.3 Pas de documents dans Accès d'urgence

| 🚓 DEP Portail Professionnel                | I  |                                                                                              |                 |                                                 |         |
|--------------------------------------------|----|----------------------------------------------------------------------------------------------|-----------------|-------------------------------------------------|---------|
| EB Emilie<br>Déconnexion dans 29:53 minute | [→ | RENATE KATRIN Bigler-Di Fiore       • 21.01.1967       • Féminin         × Fermer le dossier | Accès d'urge    | nce actif                                       |         |
| Documents                                  |    |                                                                                              | Pour so cliquer | ortir de l'accès d'ui<br>sur <b>Désactiver.</b> | rgence, |
| 🍇 Vaccinations                             |    | Documents                                                                                    | Actualiser      | Importer un document                            |         |
| ③ Aide & contact                           |    | Q Titre, auteur, date ou type de fichier                                                     |                 | Autres filtres                                  |         |
| > Mentions légales                         |    |                                                                                              |                 |                                                 |         |
|                                            |    | i Il n'y a pas de documents à afficher.                                                      |                 | ×                                               |         |
|                                            |    |                                                                                              |                 |                                                 |         |

Si vous ne voyez pas de documents, il se peut que le patient :

- a interdit l'accès d'urgence en général,
- a limité les droits d'accès d'urgence aux documents de niveau de confidentialité Normal, mais il n'y a que des documents avec le niveau de confidentialité Restreint dans son DEP,
- vous a mis sur **Liste noire**.

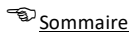

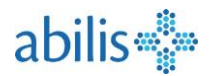

# 6 Menu Documents

### 6.1 Déposer un document

| DEP Portail Professionnel     Emilie     Déconnexion dans 28:15 minut | €<br>(→                 | RENATE KATRIN Bigler-Di Fior<br>× Fermer le dossier 유 Délége | e • 21.01.196<br>⊔er l'accès ① | 7 • Féminin<br>Accès d'urgence |                                                 |
|-----------------------------------------------------------------------|-------------------------|--------------------------------------------------------------|--------------------------------|--------------------------------|-------------------------------------------------|
| Documents                                                             |                         | Deserved                                                     |                                |                                |                                                 |
| 🍇 Vaccinations                                                        |                         | Documents                                                    |                                | Actualiser                     | Importer un document                            |
| ③ Aide & contact I                                                    |                         | Q Titre, auteur, date ou type de                             | fichier                        |                                | Autres filtres                                  |
|                                                                       | ← I<br>+ se             | mporter un document                                          |                                |                                | Date de création *                              |
| Métadonnées                                                           | Titre d                 | u document *                                                 |                                |                                | 05.08.2024                                      |
| Les champs                                                            |                         |                                                              |                                | Type d'établissement *         |                                                 |
| obligatoires (*) des<br>métadonnées                                   | Type d                  | e document *                                                 | ~                              | Pharmacie                      | ~                                               |
| doivent tous être                                                     |                         |                                                              |                                | Niveau de confidentialité *    |                                                 |
| remplis.                                                              | Spécial                 | ité *                                                        | ~                              | Normal                         | ~                                               |
|                                                                       | Auteur                  |                                                              | + Plus de                      | e détails                      |                                                 |
| Autours                                                               |                         | Prénom *                                                     |                                | Nom *                          |                                                 |
| Informations sur le(s)                                                | Préfixe                 | Emilie                                                       |                                | Bonjour                        |                                                 |
| auteur(s) du<br>document.                                             | Établis                 | sement                                                       |                                | Contact                        | N'oubliez pas<br>d'enregistrer votre<br>saisie. |
|                                                                       | * indique<br>obligatoir | un champ<br>e<br>orter un autre document                     |                                | Ľ                              | Annuler Importer                                |

**Format de fichiers acceptés** : .PDF .JPG .PNG .TIF .TXT .CSV .MP3 .MP4 .MPEG .GIF Les fichiers Microsoft Word et Excel doivent être préalablement convertis en .PDF

**Plus de détails** permet de révéler d'autres champs qui ne sont pas obligatoires ou déjà pré-remplis. Vous pouvez changer la langue du document et la durée après laquelle le document sera supprimé. Vous aurez aussi la possibilité d'ajouter un commentaire et une précision sur l'événement documenté.

**Importer un autre document**, vous permet d'ajouter plusieurs documents à la suite sans revenir sur la page de document.

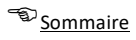

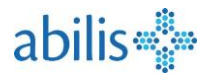

### 6.2 Rechercher un document

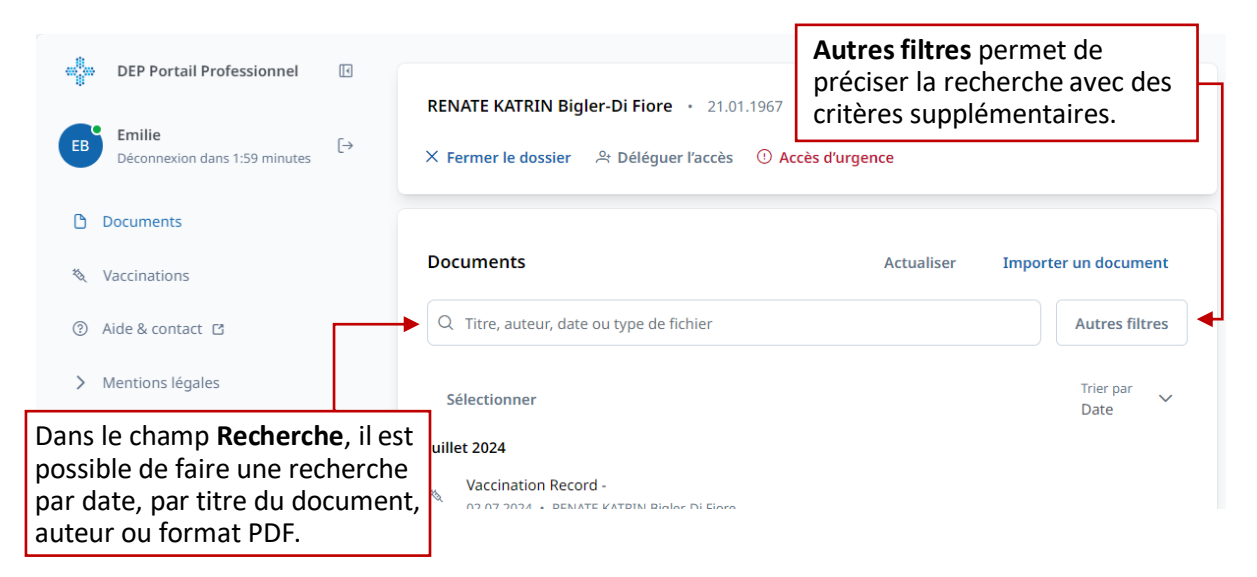

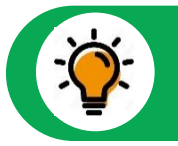

# La recherche est facile. Commencez la saisie et les résultats s'afficheront en continu dans la vue d'ensemble des documents.

D'autres filtres sont disponibles pour affiner votre recherche :

| Permet d'afficher aussi les<br>documents qui ne se sont plus<br>valides. |   |                      | Permet d'a            | fficher seulement les |
|--------------------------------------------------------------------------|---|----------------------|-----------------------|-----------------------|
| Autres filtres                                                           | 1 |                      | documents<br>fournis. | que vous avez         |
| Afficher les vaccins                                                     |   | Fourni par moi 🔺     |                       |                       |
| Afficher les documents invalides                                         |   |                      |                       |                       |
| Titre du document                                                        |   | De                   | À                     |                       |
| Auteur                                                                   |   | Rôle de l'auteur     |                       | ~                     |
| Niveau de confidentialité                                                | ~ | Classe de document   |                       | ~                     |
| Type de document                                                         | ~ | Type d'établissement |                       | ~                     |
| Spécialité                                                               | ~ | Événement documenté  |                       | ~                     |
| Langue                                                                   | ~ | Type de fichier      |                       | ~                     |
| Format                                                                   | ~ |                      |                       |                       |
| Réinitialiser                                                            |   |                      |                       | ок                    |

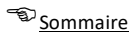

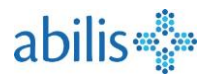

# 6.3 Trier les documents

| <b>DEP Portail Professionnel Emilie</b> Déconnexion dans 29:46 minutes | RENATE KATRIN Bigler-Di Fiore       • 21.01.1967       • Féminin         × Fermer le dossier |                   |
|------------------------------------------------------------------------|----------------------------------------------------------------------------------------------|-------------------|
| Documents                                                              |                                                                                              |                   |
| 🍇 Vaccinations                                                         | Documents Actualiser Impo                                                                    | orter un document |
| ③ Aide & contact I                                                     | Q Titre, auteur, date ou type de fichier                                                     | Autres filtres    |
| > Mentions légales                                                     | Sélectionner                                                                                 | Trier par<br>Date |
|                                                                        | août 2024                                                                                    | Auteur            |
|                                                                        | L'affichage des documents dans la vue                                                        | Date              |
|                                                                        | d'ensemble peut être trié par auteur,                                                        | Titre             |
|                                                                        | ou version.                                                                                  | Confidentialité   |
|                                                                        |                                                                                              | Version           |
| Le pa                                                                  | ramétrage par défaut est le tri par date<br>pissante, le document le plus récent en p        | oremier.          |

# 6.4 Afficher un document

| C Titre, auteur, date ou type de                                                | fichier                                                        |                 |    |         | Aut                                                                     | res filtres                                                                 |                                                                   |
|---------------------------------------------------------------------------------|----------------------------------------------------------------|-----------------|----|---------|-------------------------------------------------------------------------|-----------------------------------------------------------------------------|-------------------------------------------------------------------|
| Sélectionner                                                                    |                                                                |                 |    |         | Trie<br>Dat                                                             | er par 🗸<br>te                                                              |                                                                   |
| ioût 2024                                                                       | 1                                                              |                 | •  | - c     | arte de traitement                                                      |                                                                             | -                                                                 |
| Version 2 • 06.08.2024 • Emilie                                                 | Carte de traitement<br>Version 2 • 06.08.2024 • Emilie Boniour |                 |    |         |                                                                         |                                                                             | 2                                                                 |
| Directives anticipées<br>Version 2 · 06.08.2024 · RENATE KATRIN Bigler-Di Figre |                                                                |                 |    |         |                                                                         | Charger l'a                                                                 | aperçu du fichier                                                 |
|                                                                                 | Carte de traiter                                               | nent<br>a Maria | _  | + E     | tegina 77 Aleganiz Schlar<br>Galar 77 Aleganiz Schlar<br>Belaktorowi Gu | nec, Penolitarud, Abelles /<br>spanstopps, Frats, Lait<br>fers, Edukterants |                                                                   |
|                                                                                 | Nécicament<br>Anti-douleurs et fièrre                          | Matin           | Md | ioir Co | ucher Posologie détaillée                                               | Informations complémentaires                                                | Prescripteur                                                      |
|                                                                                 | Novelgin 500 mg<br>comprimés pelliculés 50 pce                 | 0.5             | •  | •       | 0 Avaler 1/2 comprimé le matin et 1<br>le soir.                         |                                                                             | Bugnon Olivier, Ordonnance du<br>05.09.2023                       |
|                                                                                 | Antibiotiques Bectrim Forts 800mg (160mg comprimes 20 pce      |                 | •  | •       | 0 Avaler 1 comprimé le matin.                                           |                                                                             | Höpitaux Universitaires de<br>Genhee, Ordonnarce du<br>06.01.2024 |
|                                                                                 | Zinat 500 mg*<br>comprimés pelliculés 14 pce                   |                 | 0  | 0       | 0 Morgens 1 Tablette einnehmen.                                         |                                                                             | Byf Sacha, Ordon nance du<br>26.02.2024                           |
|                                                                                 |                                                                |                 |    |         |                                                                         |                                                                             |                                                                   |

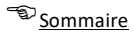

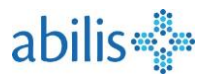

# 6.5 Télécharger un document

|     | DEP Portail Professionnel                |                                     | PENATE KATPIN Bigler-Di Figre + 21.01.1967 + Edminin                                                                                                    |                                      |
|-----|------------------------------------------|-------------------------------------|----------------------------------------------------------------------------------------------------|--------------------------------------|
| EB  | Emilie<br>Déconnexion dans 29:46 minutes | ₅ [→                                | × Fermer le dossier A Déléguer l'accès ① Accès d'urgence                                                                                                    |                                      |
| ٥   | Documents                                |                                     |                                                                                                    |                                      |
| 10  | Vaccinations                             |                                     | ← Carte de traitement                                                                                                    |                                      |
| (?) | Aide & contact 🖸                         |                                     | Charger l'aperçu du fichier                                                                                                    |                                      |
| >   | Mentions légales                         |                                     | t Télécharger ⊥. Remplarer De Modifier 🛞 Invalider                                                                                                    |                                      |
|     |                                          |                                     |                                                                                                    |                                      |
|     |                                          |                                     | Normal     Selon le navigateur, le     directement ou peut                                                                                                    | e fichier s'ouvre<br>être enregistré |
|     |                                          |                                     | Date de création 06.08.2024                                                                                                    |                                      |
|     |                                          |                                     | 1 / 1   - 77% +   🕻 🖏                                                                                                    | • • •                                |
| 5   | Français                                 | abilis<br>Carte de t<br>www.abilis. | Q Sandrine IMBODEN Rue des Mésanges 3 Allergies: Dichénac, Ibuprofine, Abeilles / Guêpes,<br>29.03.1978 1208 Genève Chats, Oeufs, Poussière<br>44.175 624 56 78 Intolérances: Gluten, Edulcorants<br>raitement sandrine.imboden@rosewin.ch<br>h |                                      |
|     |                                          |                                     | Médicament Matin Midi Soir Coucher Posologie détaillée Informations complémentaires Pres                                                                                                    | scripteur                            |

## 6.6 Les métadonnées

Les métadonnées sont des informations sur le document. Elles sont utiles pour avoir un aperçu rapide du document, sans devoir l'ouvrir. Elles permettent aussi de rechercher les documents.

|     | ← Carte de trait         | ement                 |                                  |
|-----|--------------------------|-----------------------|----------------------------------|
|     |                          | Charger l'aperçu du f | ïchier                           |
|     | 🕁 Télécharger            |                       | ③ Invalider                      |
|     | ◎ Restreint 옷 Fourni par | vous                  |                                  |
|     | Auteur                   | Emilie Bonjour        | Cliquer sur <b>Modifier</b> pour |
|     | Date de création         | 07.08.2024            | éditer les métadonnées.          |
| ŝS  | Туре                     | Plan de traitement    |                                  |
| ě   | Classe                   | Plan de traitement    |                                  |
|     | Langue                   | Français              |                                  |
| rad | Type d'établissement     | Pharmacie             |                                  |
| ≥   | Spécialité               | Autre spécialité      |                                  |
|     | Type de fichier          | PDF                   |                                  |
|     | Taille du fichier        | 42.07 KB              |                                  |
|     | Taille du fichier        | 42.07 KB              |                                  |

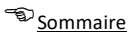

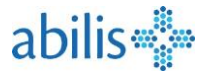

Les métadonnées peuvent être modifiées :

| ← Modifier les métadonnée                                              |   |                             |                    |
|------------------------------------------------------------------------|---|-----------------------------|--------------------|
| Titre du document *                                                    |   |                             | Date de création * |
| Carte de traitement                                                    |   |                             | 07.08.2024         |
| Type de document *                                                     |   | Type d'établissement *      |                    |
| Plan de traitement                                                     | ~ | Pharmacie                   | ~                  |
| Spécialité *                                                           |   | Niveau de confidentialité * |                    |
| Autre spécialité                                                       | ~ | Restreint                   | ~                  |
| Événement documenté<br>État de suppression<br>Suppression après 20 ans | ~ | Français                    | ~                  |
| Auteur<br>Prénom *                                                     |   | Nom *                       |                    |
| Préfixe Emilie                                                         |   | Bonjour                     |                    |
| Établissement                                                          |   | Contact                     |                    |

- Les champs des métadonnées ne pouvant pas être modifiées apparaissent en grisé.
- Attention, un grand nombre de champs sont définis comme des champs obligatoires (\*)
- En principe, la personne qui a téléchargé le document est la plus à même de le modifier.
- Le patient peut modifier au minimum le niveau de confidentialité de tous les documents, même pour ceux qu'il n'a pas ajoutés lui-même dans son DEP.
- Ne pas oublier d'Enregistrer !

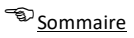

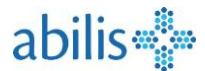

#### 6.7 Remplacer un document

**Remplacer** un document permet de déposer une nouvelle version d'un même document (par exemple : mise à jour de la Carte de traitement pour un nouveau médicament).

| Charger l'apercu du fichier |                           |
|-----------------------------|---------------------------|
| enarger raperça da nemer    |                           |
|                             |                           |
|                             |                           |
| er                          | er 🕼 Modifier 🛞 Invalider |

Les anciens documents sont visibles lorsque vous triez les documents par **Version** et sont marqués comme **Remplacé**.

| aoû | t 2024                                                                    |          |
|-----|---------------------------------------------------------------------------|----------|
| ۵   | Carte de traitement<br>Version 2 • 06.08.2024 • Emilie Bonjour            | ≏ ⊚      |
| ß   | Carte de traitement<br>Remplacé • Version 1 • 04.01.2024 • Emilie Bonjour | <u> </u> |

#### 6.8 Invalider un document

Invalider un document permet d'informer que le document n'est plus à jour. Le document restera accessible, mais ne sera plus affiché par défaut.

|  | Charger l'apercu d | lu fichier |  |
|--|--------------------|------------|--|
|  | charger raperça c  |            |  |
|  |                    | <b></b>    |  |

Vous pouvez afficher les documents invalidés en activant « Afficher les documents invalidés » dans « Autres filtres ».

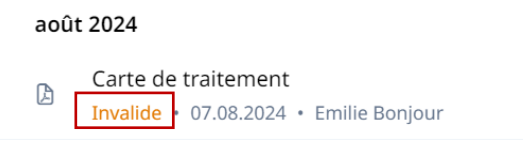

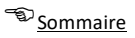

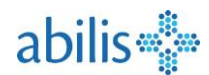

# 7 Menu Déléguer l'accès

## 7.1 Déléguer l'accès

Si le patient vous y a autorisé, vous pouvez **déléguer vos droits d'accès à un autre professionnel de la santé** (par exemple à un télé-médecin, à un spécialiste, etc.).

| <ul> <li>BEP Portail Professionnel</li> <li>Emilie<br/>Déconnexion dans 28:55 minutes</li> </ul> | RENATE KATRIN Bigler-Di Fiore • 21.01.1967 • Fé<br>× Fermer le dossier 유 Déléguer l'accès ① Accès d' | ninin<br>urgence                                                               |                 |
|--------------------------------------------------------------------------------------------------|----------------------------------------------------------------------------------------------------|--------------------------------------------------------------------------------|-----------------|
| Documents                                                                                        |                                                                                                    | Cliquer sur <b>Déléguer</b>                                                    | r l'accès.      |
| 🍇 Vaccinations                                                                                   | Documents                                                                                            | Actualiser Importer un documer                                                 | nt              |
| ③ Aide & contact I                                                                               | Q Titre, auteur, date ou type de fichier                                                             | Autres filtre                                                                  | łS              |
| > Mentions légales                                                                               | Sélectionner                                                                                         | Trier par<br>Date                                                              | ~               |
|                                                                                                  | août 2024                                                                                            |                                                                                |                 |
|                                                                                                  | Carte de traitement<br>Version 2 · 06                                                                |                                                                                |                 |
|                                                                                                  | Vous ne p<br>pour le pa<br>l'ensembl                                                                 | ouvez déléguer l'acces q<br>tient sélectionné et pou<br>e des documents de son | ue<br>r<br>DEP. |

## 7.2 Rechercher un professionnel de santé lors d'une délégation des accès

| DEP Portail Professionnel                                                                                                    |                                                                                                    |
|----------------------------------------------------------------------------------------------------|----------------------------------------------------------------------------------------------------|
| Emilie<br>Déconnexion dans 27:04 minutes                                                                                                    | RENATE KATRIN Bigler-Di Fiore • 21.01.1967 • Féminin<br>× Fermer le dossier A Déléguer l'accès ① Accès d'urgence |
| Documents                                                                                                    |                                                                                                    |
| 🍇 Vaccinations                                                                                                    | ← Rechercher prestataire de soins                                                                                |
| <ul> <li>Critères de<br/>recherche d'un</li> <li>M professionnel de<br/>la santé :<br/>Nom, Adresse,<br/>Spécialité,<br/>Profession</li> </ul> | Établissement     Professionnel·le de la santé     Nom     Sample     Spécialité     Profession     V            |
|                                                                                                    | Sélectionner le professionnel<br>de la santé choisi.<br>Eric Sample<br>Rue de la Gare; 1630 Bulle                |

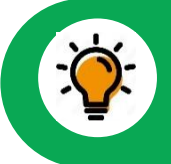

Le professionnel ou l'établissement (par ex. cabinet médical) auquel vous voulez déléguer vos droits doit obligatoirement avoir accès au DEP, et être enregistré chez Abilis.

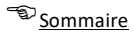

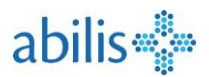

# 7.3 Paramétrer l'accès délégué

| Image: DEP Portail Professionnel     Image: Comparison of the system of the system of t | RENATE KATRIN Bigler-Di Fiore • 21.01.1967 • Féminin<br>× Fermer le dossier A Déléguer l'accès ① Accès d'urgence |
|----------------------------------------------------------------------------------------------------|----------------------------------------------------------------------------------------------------|
| Documents                                                                                                    | Professionnel de la santé sélectionné.                                                                           |
| 🍇 Vaccinations                                                                                                    | Définir l'accès aux documents                                                                                    |
| ⑦ Aide & contact ☐                                                                                                    | Prestataire selectionne: Eric Sample                                                                             |
| > Mentions légales                                                                                                    | Rue de la Gare; 1630 Bulle  Type de droit  Droits d'accès normaux Droits d'accès étendus                         |
|                                                                                                    | Valable à L'accès délégué peut être<br>limité dans le temps.                                                     |
| 🏳 Français 🗸 🗸                                                                                                    | 3 Ne pas oublier d'enregistrer.                                                                                  |

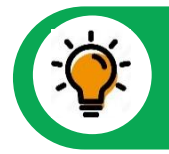

Vous pourrez déléguer les accès, au maximum, au niveau de confidentialité que vous possédez vous-même.

# 8 Carnet de vaccination

## 8.1 Accès au carnet de vaccination

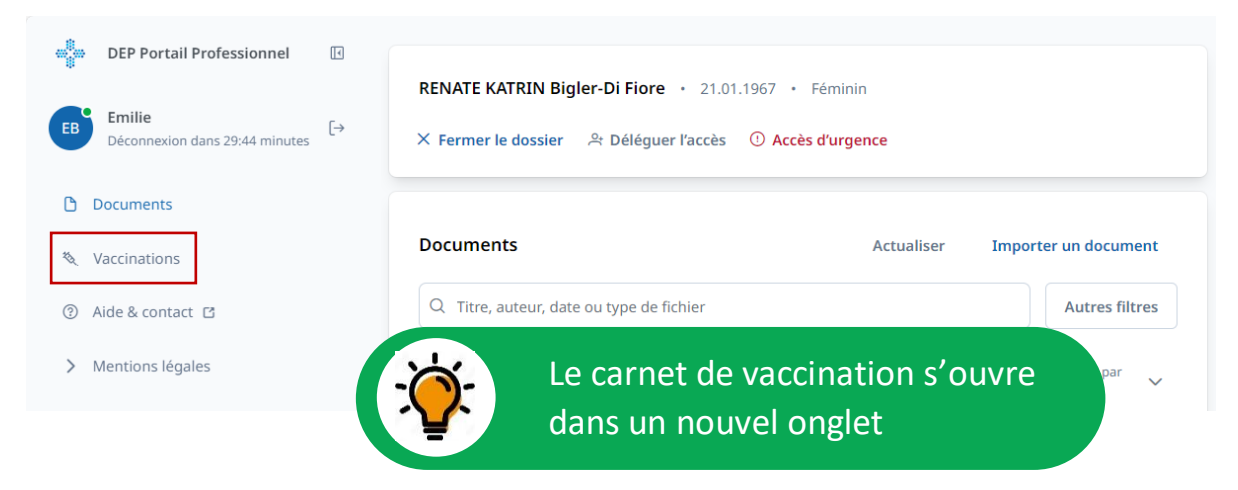

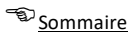

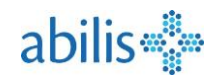

### 8.2 Vue du carnet de vaccination

|                                                                                                    |                                                                                                    |                                                                                                    | Va                                                   | accination seulement.                                                                      |
|----------------------------------------------------------------------------------------------------|----------------------------------------------------------------------------------------------------|----------------------------------------------------------------------------------------------------|------------------------------------------------------|--------------------------------------------------------------------------------------------|
| Carnet de vacci                                                                                                    | Nation Vaccinations Effets indésirables (                                                                                                  | EIV) Maladies infectieuses Fac                                                                                                    | teurs de risque                                      |                                                                                            |
| ès à la vue dét                                                                                                    | aillée pour chaque thème                                                                                                    |                                                                                                    |                                                      |                                                                                            |
| Carnet de vaccination                                                                                                    | RENATE KATRIN Bigler-Di Fiore                                                                                                    |                                                                                                    | Exporter/Imprim                                      | er Enregistrer 🕁 😧                                                                         |
| /accinations                                                                                                    |                                                                                                    |                                                                                                    |                                                      | +                                                                                          |
| Date                                                                                                    | Protection vaccinale                                                                                                    | Vaccin                                                                                                    | Dose                                                 | Administré par Aide                                                                        |
| 04.05.1995                                                                                                    | poliomyélite aiguë +3                                                                                                    | Boostrix Polio                                                                                                    | З.                                                   | Jerry Sample                                                                               |
|                                                                                                    |                                                                                                    |                                                                                                    |                                                      |                                                                                            |
| 15.09.1994                                                                                                    | poliomyélite aiguë +3                                                                                                    | Boostrix Polio                                                                                                    | 2.                                                   | Jerry Sample                                                                               |
| 15.09.1994<br>09.07.1994                                                                                                    | poliomyélite aiguë +3<br>poliomyélite aiguë +3                                                                                             | Boostrix Polio<br>Boostrix Polio                                                                                                    | 2.                                                   | Jerry Sample<br>Jerry Sample                                                               |
| 15.09.1994<br>09.07.1994<br>Effets indésirables (EIV)<br>Date<br>21.02.1996                                                                | poliomyélite aiguë +3<br>poliomyélite aiguë +3<br>Effet indésirable<br>allergie aux protéines de l'œuf                                     | Boostrix Polio<br>Boostrix Polio<br>Enregistré par                                                                                                    | 2.                                                   | Jerry Sample<br>Jerry Sample<br>+                                                          |
| 15.09.1994<br>09.07.1994<br>Effets indésirables (EIV,<br>Date<br>21.02.1996<br>Maladies infectieuses                                       | poliomyélite aiguë +3<br>poliomyélite aiguë +3<br>Effet indésirable<br>allergie aux protéines de l'œuf                                     | Boostrix Polio<br>Boostrix Polio<br>Enregistré par<br>Jerry Sample<br>Ajout d'un<br>fonctionne<br>maladies in<br>risque.)                                   | 2.<br>1.<br>effet indés<br>ement pour<br>nfectieuses | Jerry Sample<br>Jerry Sample<br>+<br>irable. (Même<br>vaccinations,<br>et facteurs de<br>+ |
| 15.09.1994         09.07.1994         effets indésirables (EIV)         Date         21.02.1996         Maladies infectieuses         Date | poliomyélite aiguë +3<br>poliomyélite aiguë +3<br>Effet indésirable<br>allergie aux protéines de l'œuf<br>Maladie infectieuse              | Boostrix Polio<br>Boostrix Polio<br>Enregistré par<br>Jerry Sample<br>Ajout d'un<br>fonctionne<br>maladies in<br>risque.)<br>Enregistré par                 | 2.<br>1.<br>effet indés<br>ement pour<br>nfectieuses | Jerry Sample<br>Jerry Sample<br>+<br>irable. (Même<br>vaccinations,<br>et facteurs de<br>+ |
| 15.09.1994<br>09.07.1994<br>Effets indésirables (EIV,<br>Date<br>21.02.1996<br>Valadies infectieuses<br>Date<br>02.03.1997                 | poliomyélite aiguë +3<br>poliomyélite aiguë +3<br>Effet indésirable<br>allergie aux protéines de l'œuf<br>Maladie infectieuse<br>varicelle | Boostrix Polio<br>Boostrix Polio<br>Enregistré par<br>Jerry Sample<br>Ajout d'un<br>fonctionne<br>maladies in<br>risque.)<br>Enregistré par<br>Jerry Sample | 2.<br>1.<br>effet indés<br>ement pour<br>nfectieuses | Jerry Sample<br>Jerry Sample<br>+<br>irable. (Même<br>vaccinations,<br>et facteurs de<br>+ |

| 1 | acteurs ac risque |                                |                 | · · · · · ·    |
|---|-------------------|--------------------------------|-----------------|----------------|
|   | Date              | Facteur de risque              | Statut clinique | Enregistré par |
|   | 10.05.2024        | présence d'une transplantation | Actif           | Jerry Sample   |

Le carnet de vaccination contient :

- Vaccination : Liste de toutes les vaccinations documentées, classées par date de vaccination.
- Effets indésirables : Liste de tous les effets indésirables et allergies, liés à la vaccination, documentés et classés par date d'apparition.
- Maladies infectieuses : Liste des maladies infectieuses contractées pour lesquelles un vaccin existe, classées par date de diagnostic.
- Facteurs de risque : Liste des facteurs de risque influençant la vaccination, classés par date de diagnostic.

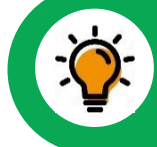

Les règles d'accès au document du DEP s'appliquent aussi pour le carnet de vaccination.

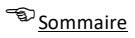

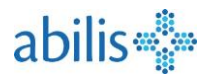

# 8.3 Ajout d'une vaccination

Vous pouvez ajouter une vaccination depuis la vue générale avec + ou depuis la vue spécifique grâce à **Ajouter**.

| techerche                                  |                                                             |                      | Ajov                | uter ? |
|--------------------------------------------|-------------------------------------------------------------|----------------------|---------------------|--------|
| outer la vaccination                       |                                                             |                      | Commentaires        |        |
| 2024                                       | Liste des vaccir                                            | ns (y compris ceux   |                     |        |
| in *<br>epur N                             | qui ne sont plu                                             | s sur le marché).    |                     |        |
| ection vaccinale *<br>céphalite à tiques 📀 |                                                             |                      |                     |        |
| *                                          | Le numéro de la dose a                                      | administrée.         | 4                   |        |
| éro de lot<br>15                           |                                                             |                      | •                   |        |
| ons de la vaccination                      |                                                             | •                    |                     |        |
| inistré par                                | Deferre 6                                                   | Norr da familla é    |                     |        |
| ixe                                        | Emilie                                                      | Bonjour              |                     |        |
| nisation                                   |                                                             |                      |                     |        |
| nmentaire                                  |                                                             |                      |                     |        |
|                                            | Date de la vaccination<br>09.08.2024<br>Vaccin<br>Encepur N |                      |                     |        |
|                                            | Protection vaccinale<br>encéphalite à tiques                |                      |                     |        |
|                                            | Dose<br>1.                                                  |                      |                     |        |
|                                            | Numéro de lot<br>L2345                                      |                      |                     |        |
|                                            | Raisons de la vaccination                                   | Possibilité de c     | hoisir le niveau de | e      |
|                                            | Administré par                                              | confidentialité      |                     |        |
|                                            |                                                             | Emilie               | Bonjour             |        |
|                                            | Organisation                                                |                      |                     |        |
|                                            | Confidentialité<br>Normal                                   |                      |                     | Ŧ      |
|                                            | Enregistrer Enregistrer et cr                               | éer un autre Annuler |                     |        |
|                                            |                                                             |                      |                     |        |

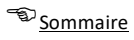

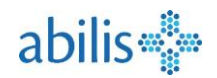

## 8.4 Correction ou suppression

| Carnet de vaccination Vac | cinations Effets indésiral                                                                                                    | bles (EIV) Maladies infectieuse                     | s Facteurs de risque                           | FR 🗸 📑             | abilis 🐝               |
|---------------------------|----------------------------------------------------------------------------------------------------|-----------------------------------------------------|------------------------------------------------|--------------------|------------------------|
| /accinations              |                                                                                                    |                                                     |                                                |                    |                        |
| echerche                  |                                                                                                    |                                                     |                                                | Ajou               | ter 🕜                  |
|                           |                                                                                                    |                                                     |                                                |                    | _                      |
| Date                      | Vaccin                                                                                                    | Protection vaccinale                                | Dose                                           | Administre par     | L                      |
| 04.05.1995                | Boostrix Polio                                                                                                    | poliomyélite aiguë +3                               | 3.                                             | Jerry Sample       |                        |
| 15.09.1994                | Boostrix Polio                                                                                                    | poliomyélite aiguë +3                               | 2.                                             | Jerry Sample       |                        |
|                           | Détails sur les v<br>Date de la vaccination<br>04.05.1995<br>Vaccin<br>Boostrix Polio<br>Protection vaccinale<br>policimyélite algué; téte<br>Dose<br>3.<br>Numéro de lot<br>3185<br>Raisona de la vaccination<br>Administré par<br>Organisation | anos; coqueluche; diphtérie<br>Jerry                | Sample                                         | 2                  |                        |
|                           | Carnet de vaccination Vaccinations Recherche                                                                                                    | n vaccinations Effets indésir<br>Représente une vac | ables (EIV) Maladies infect                    | ieuses Facteurs de | risque FR <del>∨</del> |
|                           | Date                                                                                                    |                                                     | FIOTECTION VACCINATE                           | Dose               | Adminis                |
|                           | × 09.08.20                                                                                                    | 024 Cervarix                                        | infection par les HPV<br>(papillomavirus humai | ins) 3.            | Jerry Sa               |
|                           | ▲ 09.08.20                                                                                                    | 024 Cervarix                                        | infection par les HPV<br>(papillomavirus humai | ins) 3.            | Jerry Sa               |
|                           | 04.05.1                                                                                                    | 995 Boostrix Polio                                  | poliomyélite aiguë +3                          | 3.                 | Jerry Sa               |
|                           | 15.09.1                                                                                                    | 994 Boostrix Polio                                  | poliomyélite aiguë +3                          | 2.                 | Jerry Sa               |
|                           | 15.09.19                                                                                                    | 994 Boostrix Polio                                  | poliomyélite aiguë +3                          | 2.                 | Jerry Sa               |
|                           | 9.07.1                                                                                                    | 994 Boostrix Polio                                  | poliomyélite aiguë +3                          | 1.                 | Jerry Sa               |
|                           | A 04.05.                                                                                                    | Représente une                                      | vaccination                                    | 3.                 | Jerry Sa               |
|                           |                                                                                                    | corrigée.                                           |                                                |                    |                        |

Les données corrigées ou supprimées restent visibles dans le carnet de vaccination pour permettre une traçabilité sur les actions effectuées.

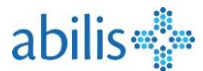

### Sommaire Sommaire

#### 8.5 Validation

Les données entrées par le patient peuvent être validées par un professionnel de la santé. Cela permet d'indiquer que la vaccination, ou autre information, a bien été faite ou observée chez ce patient.

| Détails sur les vaccins<br>Date de la vaccination                          |            | - 1   |                      |                                                                             |
|----------------------------------------------------------------------------|------------|-------|----------------------|-----------------------------------------------------------------------------|
| 04.05.1995<br>Vaccin<br>Roostrix Polic                                     |            |       |                      |                                                                             |
| Protection vaccinale<br>poliomyélite aiguë; tétanos; coqueluche; diphtérie |            |       |                      |                                                                             |
| Dose<br>3.                                                                 |            |       |                      |                                                                             |
| Numéro de lot<br>3185                                                      |            |       |                      |                                                                             |
| Raisons de la vaccination                                                  | Vaccinatio | ons   |                      |                                                                             |
| Administré par                                                             | Recherche  |       |                      |                                                                             |
| Organisation                                                               |            | Date  | Représente une       | Protection vaccinale                                                        |
|                                                                            | ×          | 09.08 | vaccination validée  | <ul> <li>infection par les HPV</li> <li>(papillomavirus humains)</li> </ul> |
| Précédent Valider Corriger Supprime                                        |            | 09.08 | 2024 Cervarix        | infection par les HPV<br>(papillomavirus humains)                           |
|                                                                            | ✓          | 04.05 | 1995 Boostrix Polio  | poliomyélite aiguë +3                                                       |
|                                                                            |            | 15.09 | .1994 Boostrix Polio | poliomyélite aiguë +3                                                       |
|                                                                            | A          | 15.09 | .1994 Boostrix Polio | poliomyélite aiguë +3                                                       |
|                                                                            |            | 09.07 | 1994 Boostrix Polio  | poliomyélite aiguë +3                                                       |
|                                                                            | A          | 04.05 | .1994 Boostrix Polio | poliomyélite aiguë +3                                                       |

### 8.6 Export du carnet de vaccination

Il est possible d'exporter le carnet de vaccination au format PDF et ainsi de pouvoir facilement l'imprimer.

| Carnet de vaccination       | Vaccinations                               | Effets indésirables (EIV)                     | ) Maladi | es infectieuses                | Facteurs de risque               | FR 🗸         | Besseling     Besseling                         |  |
|-----------------------------|--------------------------------------------|-----------------------------------------------|----------|--------------------------------|----------------------------------|--------------|-------------------------------------------------|--|
| Carnet de vaccination RENAT | TE KATRIN Bigle                            | r-Di Fiore                                    |          |                                | Exporter/Im                      | primer Enreg | istrer 🕁 😧                                      |  |
|                             | Nom: Bigler-<br>Prénom: RE<br>Date de nais | Di Fiore<br>NATE KATRIN<br>ssance: 21.01.1967 |          |                                |                                  |              | DEP<br>dossier électronique<br>du patient       |  |
|                             | Carn<br>Vaccina                            | et de va                                      | ccir     | atio                           | า                                | DEI          | P carnet de vaccination<br>rimé sur: 09.08.2024 |  |
|                             | Maladie                                    |                                               |          | Date Re                        | présente u                       | ne           | iné Par                                         |  |
|                             | diphtérie                                  |                                               | +        | + 04.05.<br>vaccination valide |                                  | alidée.      | Sample<br>Sample                                |  |
|                             |                                            |                                               |          | 09.07.1994                     | Boostrix Polio                   | Jerry        | y Sample                                        |  |
|                             | tétanos                                    |                                               | +        | 04.05.1995                     | Boostrix Polio                   | Jerry        | y Sample                                        |  |
|                             |                                            |                                               |          | 15.09.1994<br>09.07.1994       | Boostrix Polio<br>Boostrix Polio | Jerry        | y Sample                                        |  |
|                             |                                            |                                               |          |                                |                                  |              |                                                 |  |